## Setting up Consumer Portal

1. Click on Get Started

|            |                   | NF            | LEX<br>Contact CPN at (800)737-0125                |
|------------|-------------------|---------------|----------------------------------------------------|
| Login      |                   |               |                                                    |
| Existing U | Jser?             |               | New User?                                          |
| Username   | Remember Me  Next | jot Username? | New users can create a new account to get started. |

2. Enter required information: First Name / Last name / Zip Code / SSN

|                      | CPNFLEX                            |           |
|----------------------|------------------------------------|-----------|
| CPN                  |                                    |           |
| erify User           |                                    |           |
|                      |                                    | 25%       |
| identity.            | ition below to verify your         | *Required |
| First Name*          |                                    |           |
| Last Name*           |                                    |           |
| Zip Code*            | Please enter your 5 digit zip code |           |
| Identification Numbe | r                                  |           |
| SSN*                 |                                    |           |
|                      |                                    |           |
|                      |                                    |           |
| Cancel               |                                    | Next      |

4. Select / Enter required security questions: IMPORTANT - Please write these down and keep in a safe place for future reference.

| curity Questions                                                                                                    |                                                                                    |                                                        |                                                                                     |
|----------------------------------------------------------------------------------------------------|------------------------------------------------------------------------------------|--------------------------------------------------------|-------------------------------------------------------------------------------------|
| Journy Questions                                                                                                    |                                                                                    |                                                        |                                                                                     |
|                                                                                                    |                                                                                    |                                                        |                                                                                     |
| Please enter an answer to any 3<br>e asked to answer 3 of these qu<br>assword                                         | security questions to complete y<br>lestions to complete sensitive ad              | ur user setup. To keep y<br>ons within the portal suc  | 509<br>rour information secure, you will<br>th as resetting a forgotten<br>*Require |
| Please enter an answer to any 3<br>e asked to answer 3 of these quassword.<br>Select a question                       | security questions to complete y<br>lestions to complete sensitive ad              | our user setup. To keep y<br>ons within the portal suc | 509<br>our information secure, you will<br>th as resetting a forgotten<br>"Require  |
| Please enter an answer to any 3<br>e asked to answer 3 of these quassword.<br>Select a question                       | security questions to complete y<br>iestions to complete sensitive and<br>* *      | our user setup. To keep y<br>ons within the portal suc | 509<br>rour information secure, you will<br>th as resetting a forgotten<br>"Require |
| Please enter an answer to any 3<br>le asked to answer 3 of these quassword.<br>Select a question<br>Select a question | security questions to complete y<br>restions to complete sensitive and<br>* *<br>* | our user setup. To keep y                              | 509<br>rour information secure, you will<br>th as resetting a forgotten<br>"Require |

- 5. Click **Next**
- 6. **Create your user name and password.** The system will default one for you. However, from this screen, you may change this... (see example on next page).

| 100%                                               |
|----------------------------------------------------|
| *Required                                          |
| f the following special characters: period (.), at |
|                                                    |
| one of your last 3 passwords · Contain upper       |
|                                                    |
|                                                    |
|                                                    |

|                   | <b>CONFLEX</b>                                                                                                    |
|-------------------|----------------------------------------------------------------------------------------------------|
| reate Usernam     | e and Password                                                                                                    |
|                   | 10<br>*Requir                                                                                                    |
| Username*         | TestConsumer@<br>Your username may contain alphanumeric characters and any of the following special characters: period (.), at sign (@), underscore (_), and dash (-). |
| Password*         | The password must: · Have a minimum of 6 characters · Not be one of your last 3 passwords · Contain upper<br>and lowercase letters · Contain at least one number       |
| Confirm Decoword* | ······                                                                                                    |
| Commit Password   |                                                                                                    |

- Once you've entered the user name of your choice (or kept the default) and entered the password of your choosing – Click Submit
  - Passwords must have a <u>minimum of 6 characters</u> <u>Contain upper and lowercase letters</u> And Contain at <u>least one number</u>
  - **IMPORTANT** Please write this down and keep with your security questions/answers.

Finally - You'll receive **confirmation** your account was completed successfully.

|                                                    | CPN                                         | Contact Us      | Test Consumer ~ )))<br>(0) | Logout |
|----------------------------------------------------|---------------------------------------------|-----------------|----------------------------|--------|
| Home                                               | Accounts                                    | Tools & Support | Message Center             |        |
| Username and Passworn<br>You have successfully upo | d Updated<br>lated your username and passwo | rd.             |                            |        |
| l Want To:                                         |                                             |                 |                            |        |
| View My Expenses                                   |                                             |                 |                            |        |